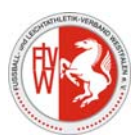

## Automatische Benachrichtigung beim Empfang von E-Mails im DFBnet - Postfach

In den nachfolgenden Schritten wird erklärt, wie Sie sich im E-Postfach eine Regel einrichten können, die automatisch eine Benachrichtigungsemail an Ihre private E-Mailadresse sendet, sobald in Ihrem DFBnet-Postfach eine E-Mail eingeht. Starten Sie das E-Postfach durch einen Klick auf die Schaltfläche: "Web Access starten"

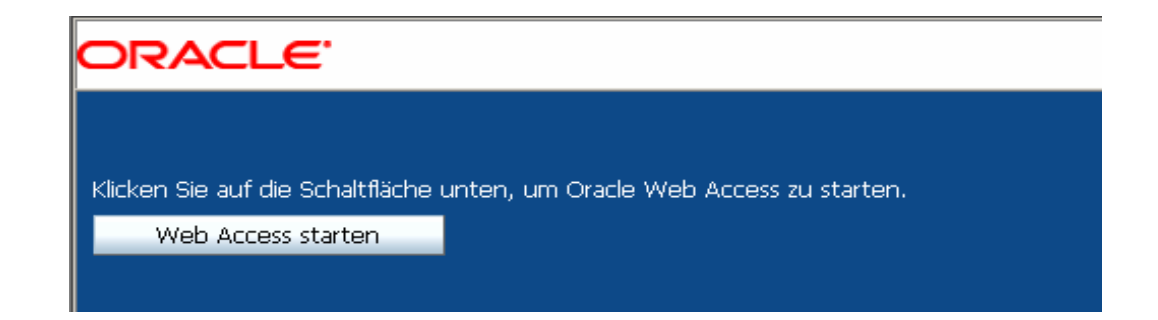

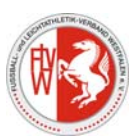

Geben Sie nun den Benutzernamen und das Passwort ein:

| https://login.evpost.de - Anmelden - Oracle Collaboration Suite - Microsoft Internet Explorer |                                                                                               |                                                                                                    |  |
|-----------------------------------------------------------------------------------------------|-----------------------------------------------------------------------------------------------|----------------------------------------------------------------------------------------------------|--|
| ORACLE'                                                                                       | Collaboration Suite                                                                           |                                                                                                    |  |
| Benutzernar<br>Kennwo                                                                         | ne PV21190001<br>port ••••••<br>Meinen Benutzernamen auf diesem Rechner speichern<br>Anmelden | <ul> <li>Anmeldehilfe</li> <li>Melden Sie sich mit Ihrem Benutzernamen und Kennwort an, um auf geschützte Informationen und Funktionen zuzugreifen.</li> <li>Sie können die Sprache der Benutzeroberfläche ändern, indem Sie im Bereich Sprache auf den gewünschten Link klicken. (Möglicherweise unterstützt Ihr Browser nicht alle Sprachen.)</li> <li>Um auf Oracle Collaboration Suite zugreifen zu können, muss Ihr Browser JavaScript unterstützen.</li> </ul> |  |

Den Benutzernamen und das entsprechende Passwort erhalten Sie durch den Superuser Ihres Kreises.

| 🎒 http     | ps://ocsapp.evpost.de - Oracle | Web Access - Microsoft Internet E        | plorer                                                             |                                                | -BX                 |
|------------|--------------------------------|------------------------------------------|--------------------------------------------------------------------|------------------------------------------------|---------------------|
| SPOR       | RT-CLUB LIPPSTADT DJK E.V.1920 |                                          |                                                                    | Voreinstellunge                                | en   Hilfe Abmelden |
| 2 N        | leu 🔻 Ansicht 🔻 Gehe zu 🔻 Ak   | <b>«tionen –   📇</b> Drucken 🛛 X Löschen | Geben Sie einen Namen ein 🤮 Personen suchen                        |                                                |                     |
| _          | MAIL                           | Posteingang                              |                                                                    |                                                | Löschen             |
| _          |                                |                                          | Betreff                                                            |                                                | Größe               |
| <u>8</u> . | 🖃 Oracle Mail                  | M noreply@dfbnet.de                      | Meldebogenabgabe für SPORT-CLUB LIPPSTADT DJK E.V. 1920 (21190019) | 29.06.2008 18:45                               | 239 KB              |
|            | Posteingang                    |                                          | · · · · · · · · · · · · · · · · · · ·                              |                                                |                     |
|            | 🛃 Entwürfe                     |                                          |                                                                    |                                                |                     |
|            | Vorlagen                       |                                          |                                                                    |                                                |                     |
|            | Gesendete Objekte              |                                          |                                                                    |                                                |                     |
|            | Geloschte Objekte              |                                          |                                                                    |                                                |                     |
|            |                                |                                          | Um die Regel einzuri                                               | chten klicken Sie auf                          |                     |
|            |                                |                                          | Voreinstellungen" i                                                | m rechten oberen                               |                     |
|            |                                |                                          | <i>"voreinstenungen</i> n                                          |                                                |                     |
|            |                                |                                          | Bereich                                                            |                                                |                     |
|            |                                |                                          |                                                                    |                                                |                     |
|            |                                |                                          |                                                                    |                                                | _                   |
|            |                                |                                          |                                                                    |                                                |                     |
|            |                                |                                          |                                                                    |                                                |                     |
|            |                                |                                          |                                                                    |                                                |                     |
|            |                                |                                          |                                                                    |                                                |                     |
|            |                                |                                          |                                                                    |                                                |                     |
|            |                                | 1 Elemente (1 geladen)                   |                                                                    |                                                |                     |
|            |                                |                                          | Antw                                                               | orten 🛛 🗔 Allen antworten 🗍 🔜 Weiterleiten 🗌 🐚 | Nachverfolgung      |
|            |                                |                                          |                                                                    |                                                |                     |
|            |                                |                                          |                                                                    |                                                |                     |
|            |                                |                                          |                                                                    |                                                |                     |
|            |                                |                                          |                                                                    |                                                |                     |
|            |                                |                                          |                                                                    |                                                |                     |
|            |                                |                                          |                                                                    |                                                |                     |
|            |                                |                                          |                                                                    |                                                |                     |
|            |                                |                                          |                                                                    |                                                |                     |
|            |                                |                                          |                                                                    |                                                |                     |
|            |                                |                                          |                                                                    |                                                |                     |
|            |                                |                                          |                                                                    |                                                |                     |
|            |                                |                                          |                                                                    |                                                |                     |
|            |                                |                                          |                                                                    |                                                |                     |
|            |                                |                                          |                                                                    |                                                |                     |
|            |                                |                                          |                                                                    |                                                |                     |
|            |                                |                                          |                                                                    |                                                |                     |
|            |                                |                                          |                                                                    |                                                |                     |
|            | 🇯 Suchen 🛛                     |                                          |                                                                    |                                                |                     |
|            |                                |                                          |                                                                    |                                                |                     |

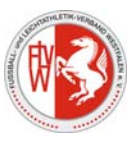

Es öffnet sich nun ein neues Fenster

| 🎒 htt | ps://ocsapp.evpost.de - Vo | reinstellungen - Microsoft Internet Explorer                                     |                                        | <u>_8</u>    |
|-------|----------------------------|----------------------------------------------------------------------------------|----------------------------------------|--------------|
|       | Suite                      |                                                                                  |                                        |              |
|       | Algemein                   | Ihr Name, wie er in allen Oracle Collaboration Suite-Anwendungen angezeigt wird: |                                        |              |
|       | kennwort                   | Anzeigename SC Lippstadt DJK                                                     | Tragen Sie hier bitte Ihren            |              |
|       | eitzone                    | Telefon privat                                                                   | Vereinsnamen ein                       |              |
|       |                            | Mobiltelefon                                                                     |                                        |              |
|       |                            | Automatische Aktualisierung                                                      |                                        |              |
|       |                            | O Nie                                                                            |                                        | _            |
|       |                            | <ul> <li>Aktualisieren in Abständen von</li> </ul>                               | S Minuten                              |              |
|       |                            | Daushallura                                                                      |                                        |              |
|       |                            | Look and Feel Traditional                                                        |                                        |              |
|       |                            | ·                                                                                |                                        |              |
|       |                            |                                                                                  |                                        |              |
|       |                            |                                                                                  |                                        |              |
|       |                            |                                                                                  |                                        |              |
|       |                            | Im nächsten Schritt klicken Sie                                                  | auf das Briefsymbol (linke Navigations | sleiste).    |
|       |                            | Sie wechseln von Suit# auf Ma                                                    | .il#                                   |              |
|       |                            | Sie wechsenn von "Suit auf "Ma                                                   |                                        |              |
|       |                            |                                                                                  |                                        |              |
|       |                            |                                                                                  |                                        |              |
|       |                            |                                                                                  |                                        |              |
|       |                            |                                                                                  |                                        |              |
|       |                            |                                                                                  |                                        |              |
|       |                            |                                                                                  |                                        |              |
|       |                            |                                                                                  |                                        |              |
|       |                            |                                                                                  |                                        |              |
|       |                            |                                                                                  |                                        |              |
|       |                            |                                                                                  |                                        |              |
|       |                            |                                                                                  |                                        |              |
|       |                            |                                                                                  |                                        |              |
|       |                            |                                                                                  |                                        |              |
|       |                            |                                                                                  |                                        |              |
|       |                            |                                                                                  |                                        |              |
|       |                            |                                                                                  |                                        |              |
|       |                            |                                                                                  |                                        |              |
|       |                            |                                                                                  |                                        | OK Abbrechen |

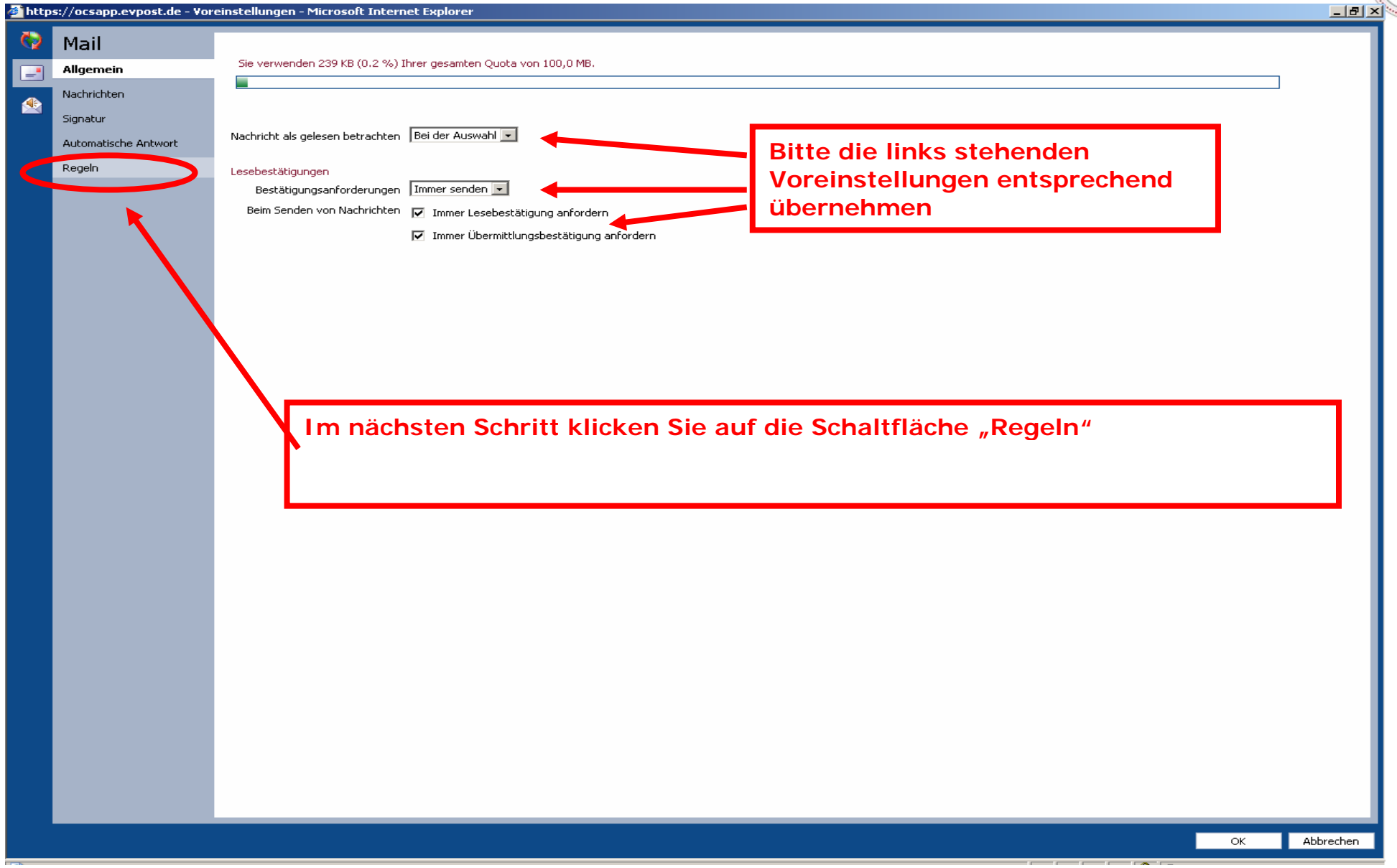

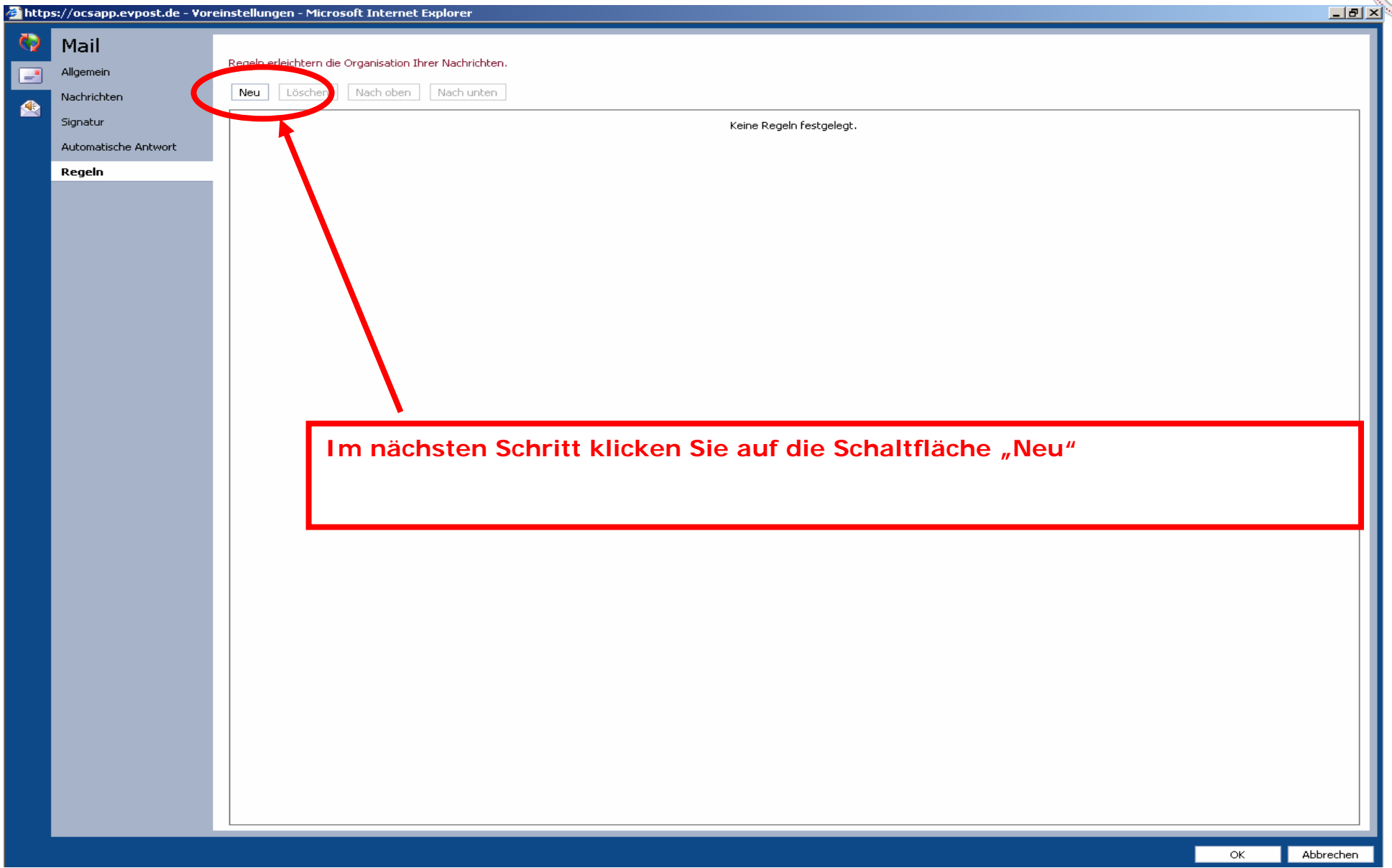

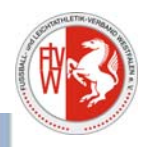

| Oracle Col<br>Name                                  | Iaboration Suite Web Page Dialog 🛛 🔀                  | Als erstes vergeben Sie einen Namen<br>für diese Regel (Beispiel:<br>Repachrichtigung#)                                                                                                    |
|-----------------------------------------------------|-------------------------------------------------------|----------------------------------------------------------------------------------------------------|
| Ereignis<br>Bedinqunqe<br>Übereir<br>Attribut<br>An | Beim Zustellen von Nachrichten                        | <ul> <li>"Benachrichtigung").</li> <li>Anschließend nehmen Sie die</li> <li>Einstellungen entsprechend dem</li> <li>nebenstehenden Muster vor.</li> <li>In dem Feld Aktionen geben Sie</li> <li>dann bitte rechts, die E-Mailadresse</li> <li>ein, an die die Benachrichtigung</li> <li>gesendet werden soll.</li> </ul> Sie können auch mehrere E- Mailadressen hinterlegen, wenn Sie auf das grüne "Plus" klicken. |
| Aktionen<br>Benac                                   | hrichtigung senden an 💽 Ollech@flvw-lippstadt.de      | Abschließend bestätigen Sie die<br>Eingaben durch klicken auf "OK".                                                                                                    |
|                                                     | OK Abbrechen                                          |                                                                                                    |
| s://ocsapp.                                         | evpost.de/ocsclient/10.1.2.4.3/applicatior 🧒 Internet |                                                                                                    |

0

-

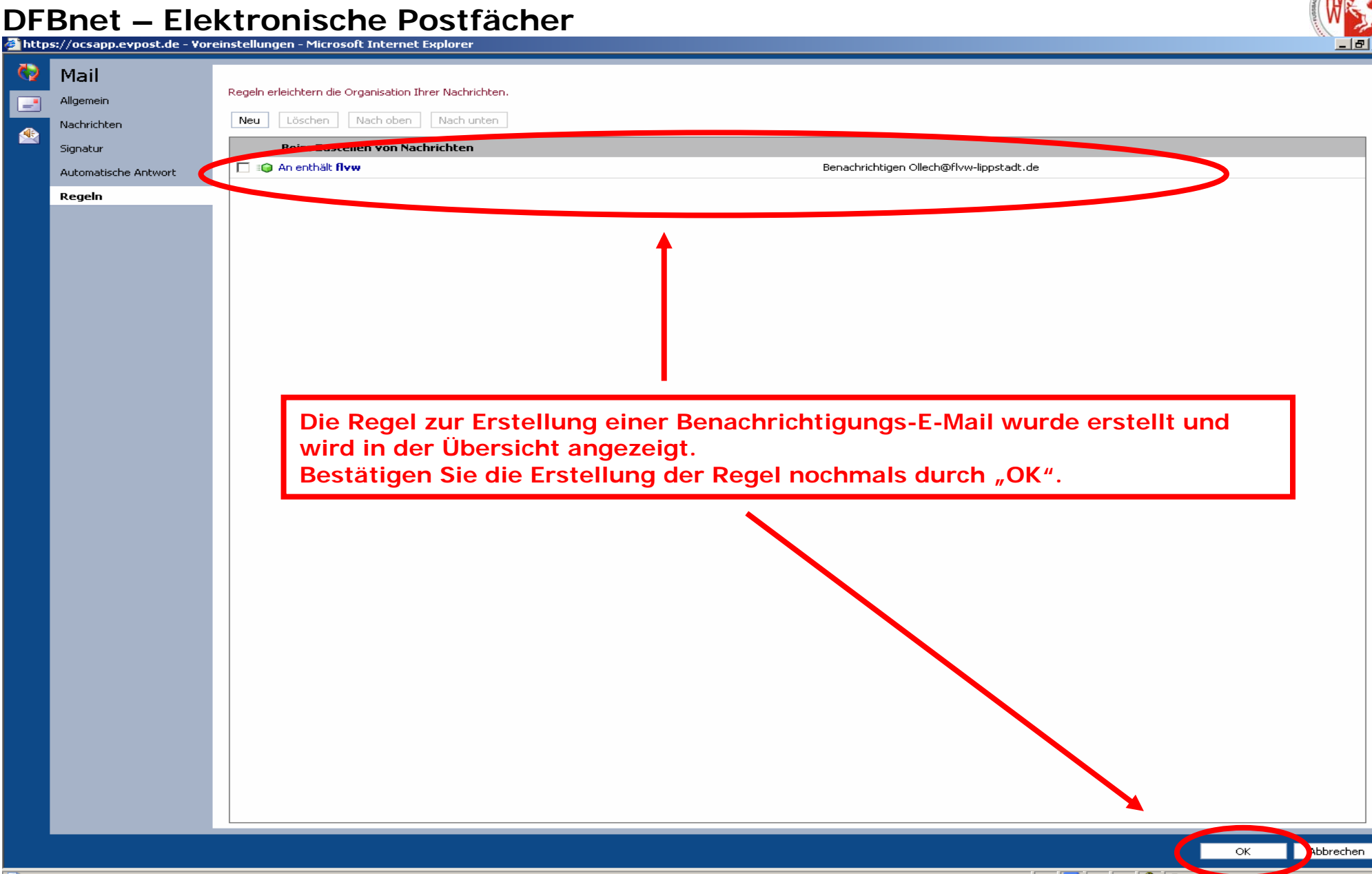